## Sensor óptico de perfiles para la medición de objetos

# hunhur 200 ... 800mm 14 Г 18 - 30 V Profi

Sensor óptico de perfiles para la medición de objetos (medición de anchura, altura y posición)

BUS

Tiempo de medición 10ms

古 亡

ETHERNET

DC

- Rango de medición: 200 ... 800mm •
- Longitud de la línea láser: máx. 600mm •
- Interfaz PROFIBUS integrada o salida ۲ analógica
- Parametrización vía Fast Ethernet
- Display OLED con teclado de membrana como auxiliar de alineación e indicador de estado: «tarea de inspección ajustada»
- Indicación de valores medidos en mm en display OLED como auxiliar de alineación
- Hasta 4 campos de medición/8 campos detección con opción de combinación lógica
- Hasta 16 tareas de inspección
- Entrada de activación, entrada de disparo, salida en cascada
- Conexión de PROFIBUS a través de adaptador Y

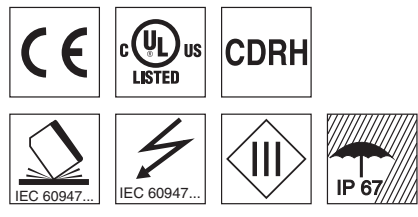

## Accesorios:

(disponible por separado)

- Sistema de sujeción BT 56, BT 59
- Cables con conector M12 (K ...)
- Memoria de configuración K-DS M12A-8P-0,75m-LxS36-CP

Leuze electronic GmbH + Co. KG info@leuze.net • www.leuze.com

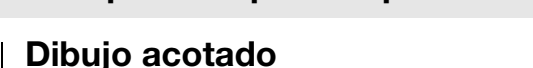

290

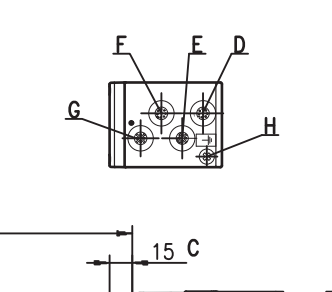

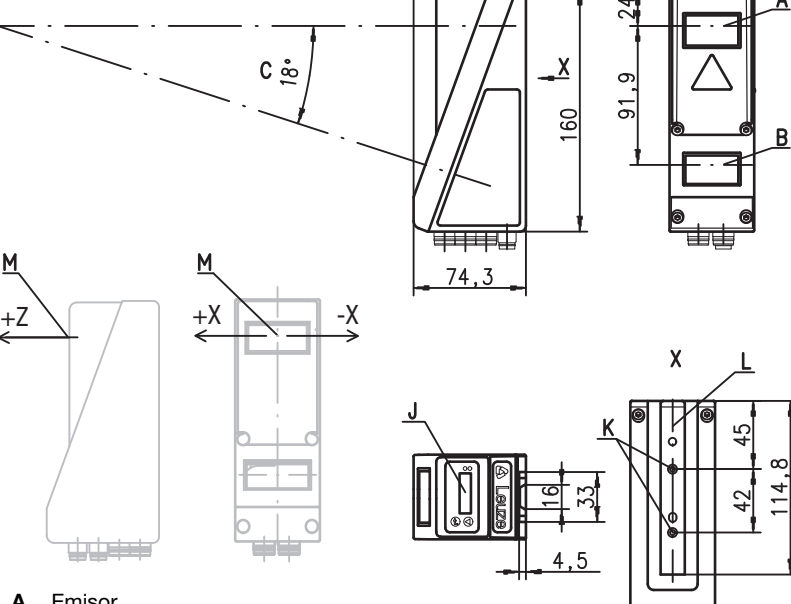

- Emisor Α
- В Receptor
- С Eie óptico
- D X1: conector M12x1, de 8 polos, con codificación A Е
- X2: hembrilla M12x1, de 4 polos, con codificación D
- F X3: hembrilla M12x1, de 8 polos, con codificación A (sólo LES 36/VC6)
- X4: hembrilla M12x1 de 5 polos, con codificación B (LES 36/PB) hembrilla M12x1 de 5 polos, con codificación A (LES 36/VC, LES 36/VC6) G Tornillo FE
- н .1
- Display OLED y teclado de membrana Rosca M4, 4,5 de profundidad Κ
- I. Alojamiento del sistema de sujeción BT 56 / BT 59
- Punto cero y orientación del sistema de coordenadas para los datos de medición М

## Rango de medición, característico

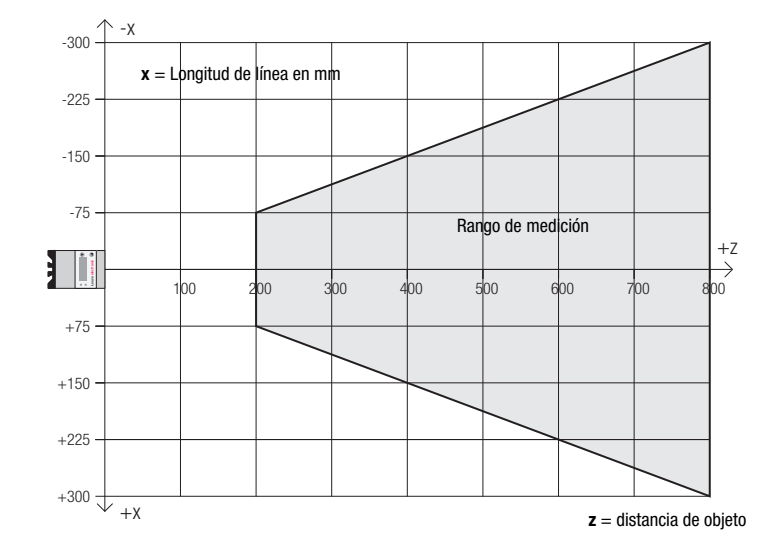

фŧ

es 05-2018/03 50116495-02

## ▲ Leuze electronic

**LES 36** 

| Tab   | las      |                                   |
|-------|----------|-----------------------------------|
| LED   | Estado   | Indicación en<br>modo de medición |
| verde | Luz per- | Sensor listo para                 |
|       | manente  | funcionar                         |
|       | Apagado  | Sensor no listo para              |
|       |          | funcionar                         |
| Ama-  | Luz per- | Conexión Ethernet                 |
| rillo | manente  | establecida                       |
|       | Intermi- | Transmisión activa                |
|       | tente    | de datos Ethernet                 |
|       | Apagado  | Sin conexión Ether-               |
|       |          | net                               |

## Diagramas

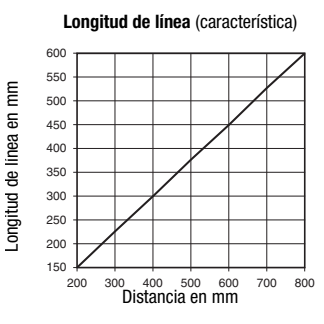

#### Resolución (característica)

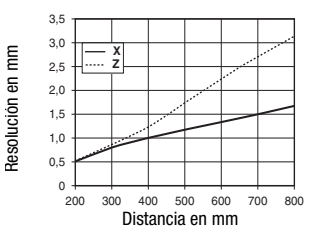

### **Notas**

#### Atención al uso conforme!

- ♦ El producto no es un sensor de seguridad y no es apto para la
- protección de personas. Sel producto solo lo pueden poner en marcha personas capacitadas.
- Semplee el producto para el uso
- conforme definido.

### Tiempo de caldeo:

Tras un tiempo de caldeo de 30 min., el Sensor óptico de perfiles ha alcanzado la temperatura de servicio requerida para la óptima medición de los objetos.

| Potencia de salida max.<br>Duración de impulso<br>Línea láser                                                                                                    | 8,7 mW<br>< 3ms<br>600x3mm a 800mm                                                                                                    |
|----------------------------------------------------------------------------------------------------|----------------------------------------------------------------------------------------------------|
| Límite de errores (con respecto a la                                                                                                    | distancia de medición)                                                                                                    |
| Resolución en dirección $\mathbf{x}^{(2)}$ <sup>(3)</sup><br>Resolución en dirección $\mathbf{z}^{(2)}$ <sup>(3)</sup><br>Linealidad en dirección $\mathbf{z}^{(3)}$<br>Exactitud de repetibilidad en dirección $\mathbf{z}^{(3)}$<br>Comportamiento b/n (6 90% refl.) | 1 1,7mm<br>1 3mm<br>≤ ±1%<br>≤ 0,5%<br>≤ 1%                                                                                                    |
| <b>Detección de objetos</b><br>Tamaño mín. del objeto en dirección <b>x</b> <sup>4</sup> )<br>Tamaño mín. del objeto en dirección <b>z</b> <sup>2</sup> )                                                                                                    | 2 3mm<br>2 6mm                                                                                                    |
| <b>Respuesta temporal</b><br>Tiempo de medición<br>Tiempo de inicialización                                                                                                    | ≥10ms (configurable)<br>aprox. 1,5s                                                                                                    |
| Datos eléctricos<br>Alimentación U <sub>B</sub> <sup>5)</sup><br>Ondulación residual<br>Corriente en vacío<br>Interfaz Ethernet<br>Salidas de conmutación                                                                                                    | 18 30VCC (incl. ondulación residual)<br>$\leq 15\%$ de U <sub>B</sub><br>$\leq 200$ mA<br>UDP<br>4 / 100mA / push-pull <sup>6)</sup> en X3 (sólo LES 36/VC6)<br>1 (disponible) / 100 mA / push-pull <sup>6)</sup> en X1<br>1 (conexión en cascada) / 100 mA / push-pull <sup>6)</sup> en X1 |
| Entradas                                                                                                    | 3 (selección de tarea de inspección) en X3 (sólo LES 36/VC6)<br>1 (disparo) en X1<br>1 (activación) en X1                                                                                                    |
| Tension de senai nign/low                                                                                                    | $\geq (U_B - 2V) \leq 2V$                                                                                                    |
| Salida analogica (LES 36/VC6)<br>Salida analógica                                                                                                    | tensión 1 10V, $R_L \geq 2k\Omega$ corriente 4 20mA, $R_L \leq 500\Omega$                                                                                                    |
| <b>PROFIBUS (sólo LES 36/PB)</b><br>Tipo de interfaz<br>Protocolos<br>Velocidad de transmisión                                                                                                    | 1x RS 485 en X4<br>PROFIBUS DP/DPV1 esclavo<br>9,6kBaud 6MBaud                                                                                                    |
| Indicadores                                                                                                    |                                                                                                    |
| LED verde luz permanente<br>apagado<br>LED amarillo luz permanente<br>intermitente<br>apagado                                                                                                    | disponible<br>sin tensión<br>conexión Ethernet existente<br>Transmisión activa de datos Ethernet<br>sin conexión Ethernet                                                                                                    |
| Datos mecánicos                                                                                                    |                                                                                                    |
| Carcasa<br>Cubierta de óptica<br>Peso<br>Tipo de conexión                                                                                                    | bastidor de aluminio con tapa de plástico<br>vidrio<br>620g<br>conector M12                                                                                                    |
| Datos ambientales                                                                                                    |                                                                                                    |
| Circuito de protección <sup>7</sup> )<br>Clase de protección <sup>7</sup> )<br>Índice de protección<br>Sistema de normas vigentes                                                                                                    | -30°C +50°C/-30°C +70°C<br>1, 2, 3<br>III, tensión baja de protección<br>IP 67<br>IEC/EN 60947-5-2                                                                                                    |
| Certificaciones                                                                                                    | UL 508, C22.2 No.14-13 <sup>5) 8)</sup>                                                                                                    |

Certificaciones

**Datos técnicos** 

Datos ópticos Rango de medición 1)

Fuente de luz

Láser clase Longitud de onda

1) Factor de reflectancia 6 % ... 90 %, campo de captación total, a 20 °C tras 30 min. de tiempo de caldeo, zona media U<sub>B</sub>

200 ... 800mm (dirección z)

2M según IEC 60825-1:2007

658nm (luz roja visible)

láser

- Valor mínimo y máximo dependen de la distancia de medición 2)
- 3) Factor de reflectancia 90%, objeto idéntico, condiciones ambientales idénticas, objeto de medición  $> 50 \times 50 \text{ mm}^2$
- Valor mínimo, en función de la distancia y del objeto, ensayo necesario en las condiciones de la aplicación 4)
- En aplicaciones UL: sólo para el empleo en circuitos de corriente «Class 2» según NEC 5)
- Las salidas de conmutación push-pull (contrafase) no se deben conectar en paralelo 6)
- 1=protección transitoria, 2=protección contra polarización inversa, 3=protección contra cortocircuito para todas las 7) salidas, circuito de protección externo necesario para cargas inductivas
- 8) These sensors shall be used with UL Listed Cable assemblies rated 30V, 0.5A min, in the field installation, or equivalent (categories: CYJV/CYJV7 or PVVA/PVVA7)

## Sensor óptico de perfiles para la medición de objetos

## Asignación de pines

|       | X1 - Lógica y Power          |       |  |
|-------|------------------------------|-------|--|
| № pin | Señal                        | Color |  |
| 1     | +24VCC                       | bl    |  |
| 2     | InAct (activación)           | ma    |  |
| 3     | GND                          | ve    |  |
| 4     | OutReady (disponible)        | am    |  |
| 5     | InTrig (disparo)             | gr    |  |
| 6     | OutCas (conexión en cascada) | rs    |  |
| 7     | no conectar                  | az    |  |
| 8     | no conectar                  | ro    |  |

Conector M12 de 8 polos, con codificación A

|                    | X2 - Ethernet                     |        |  |  |
|--------------------|-----------------------------------|--------|--|--|
| № pin              | Señal                             | Color  |  |  |
| 1                  | Tx+                               | am     |  |  |
| 2                  | Rx+                               | bl     |  |  |
| 3                  | Tx-                               | an     |  |  |
| 4                  | Rx-                               | az     |  |  |
| Hembril<br>con cod | la M12 de 4 polos,<br>ificación D |        |  |  |
| X3 -               | Lógica (sólo LES 3                | 6/VC6) |  |  |
| № pin              | Señal                             | Color  |  |  |
| 1                  | Out4                              | bl     |  |  |
| 2                  | Out3                              | ma     |  |  |
| 3                  | GND                               | ve     |  |  |
| 4                  | Out2                              | am     |  |  |
| 5                  | Out1                              | gr     |  |  |
| 6                  | InSel3 1)                         | rs     |  |  |
|                    |                                   | -      |  |  |
| 7                  | InSel2 <sup>1)</sup>              | az     |  |  |

|        | X4 - Salida analógica (LES 36/VC6) |                               |       |  |
|--------|------------------------------------|-------------------------------|-------|--|
| Nº pin | Señal                              | Explicación                   | Color |  |
| 1      | n.c.                               | No conectado                  | ma    |  |
| 2      | 4-20 mA                            | Salida de corriente analógica | bl    |  |
| 3      | AGND                               | Potencial de referencia       | az    |  |
| 4      | 1-10V                              | Salida analógica de tensión   | ne    |  |
| 5      | FE                                 | Tierra funcional              | gr    |  |
|        |                                    |                               |       |  |

Hembrilla M12 de 5 polos, con codificación A

| X4 - PROFIBUS (sólo LES 36/PB) |       |                                      |       |
|--------------------------------|-------|--------------------------------------|-------|
| № pin                          | Señal | Explicación                          | Color |
| 1                              | VP    | Termin. +5VCC                        |       |
| 2                              | Α     | RxD/TxD-N                            | ve    |
| 3                              | DGND  | Potencial de referencia              |       |
| 4                              | В     | RxD/TxD-P                            | ro    |
| 5                              | FE    | Tierra funcional                     |       |
| Here and the state             |       | and a second second for a set of a p |       |

Hembrilla M12 de 5 polos, con codificación B

Hembrilla M12 de 8 polos, con codificación A

1) Las 3 entradas conmutadas InSel1-3 sirven para seleccionar la tarea de inspección (Inspection Task) 0-7. En este caso «000» tarea de inspección 0, «001» tarea de inspección 1, etc. El tiempo de conmutación entre 2 tareas de inspección es < 100 ms

## Indicaciones de pedido

| Núm. art. | Denominación | Line Range Sensor                                                                             |
|-----------|--------------|-----------------------------------------------------------------------------------------------|
| 50111333  | LES 36/VC6   | con salida de tensión y de corriente analógica así como entradas y salidas binarias           |
| 50111327  | LES 36/PB    | con PROFIBUS DP/DPV1 (para la conexión del sensor se requiere el adaptador Y, ver Accesorios) |

## Indicaciones de seguridad para láser

### 🖄 ATENCIÓN: RADIACIÓN LÁSER – CLASE DE LÁSER 2M

#### ¡No mirar al haz ni irradiar al usuario de ópticas telescópicas!

El equipo cumple los requisitos conforme a la IEC 60825-1:2007 (EN 60825-1:2007) para un producto **láser de clase 2M** y las disposiciones conforme a la U.S. 21 CFR 1040.10 con las divergencias correspondientes a la «Laser Notice No. 50» del 24/06/2007.

- ✤ ¡No mire nunca directamente al haz de láser ni en la dirección de los haces reflejados!
- Cuando se mira prolongadamente la trayectoria del haz existe el peligro de lesiones en la retina.
- ✤ ¡No dirija el haz de láser del equipo hacia las personas!
- 🌣 Interrumpa el haz de láser con un objeto opaco y no reflejante, cuando este se haya orientado de forma involuntaria hacia personas.
- 🤄 ¡Evitar durante el montaje y alineación del equipo las reflexiones del haz láser en superficies reflectoras!
- ¡ATENCIÓN! Si se usan dispositivos de manejo o de ajuste distintos de los aquí indicados, o si se aplican otros procedimientos, se pueden producir exposiciones peligrosas a las radiaciones.
   El empleo de instrumentos o dispositivos ópticos (lupas, gemelos) con el equipo aumenta el peligro de lesiones oculares.
- Observe las vigentes medidas de seguridad de láser locales.
- No están permitidas las intervenciones y las modificaciones en el equipo. El equipo no contiene ninguna pieza que el usuario deba ajustar o mantener. Una reparación solo debe ser llevada a cabo por Leuze electronic GmbH + Co. KG.

### ΝΟΤΑ

### ¡Colocar las placas de advertencia de láser!

Sobre del equipo hay placas de advertencia de láser (véase ①). Además el equipo incluye etiquetas de advertencia de láser autoadhesivas (etiqueta adhesiva) en muchas lenguas (véase ②).

- ♥ Coloque la placa de aviso de láser correspondiente en diferentes lenguas en el equipo en el lugar de utilización.
- Para el uso de los equipos de los EEUU utilice el autoadhesivo con la indicación «Complies with 21 CFR 1040.10».
- Coloque las etiquetas de advertencia de láser cerca del equipo, en caso de que no haiga ninguna etiqueta sobre del equipo (porque el equipo es demasiado pequeño) o en caso de que las señales sean tapadas debido a la posición del equipo. Coloque las etiquetas de advertencia de láser de forma que se puedan leer, sin que sea necesario exponerse al haz de láser del equipo o los haces ópticos.

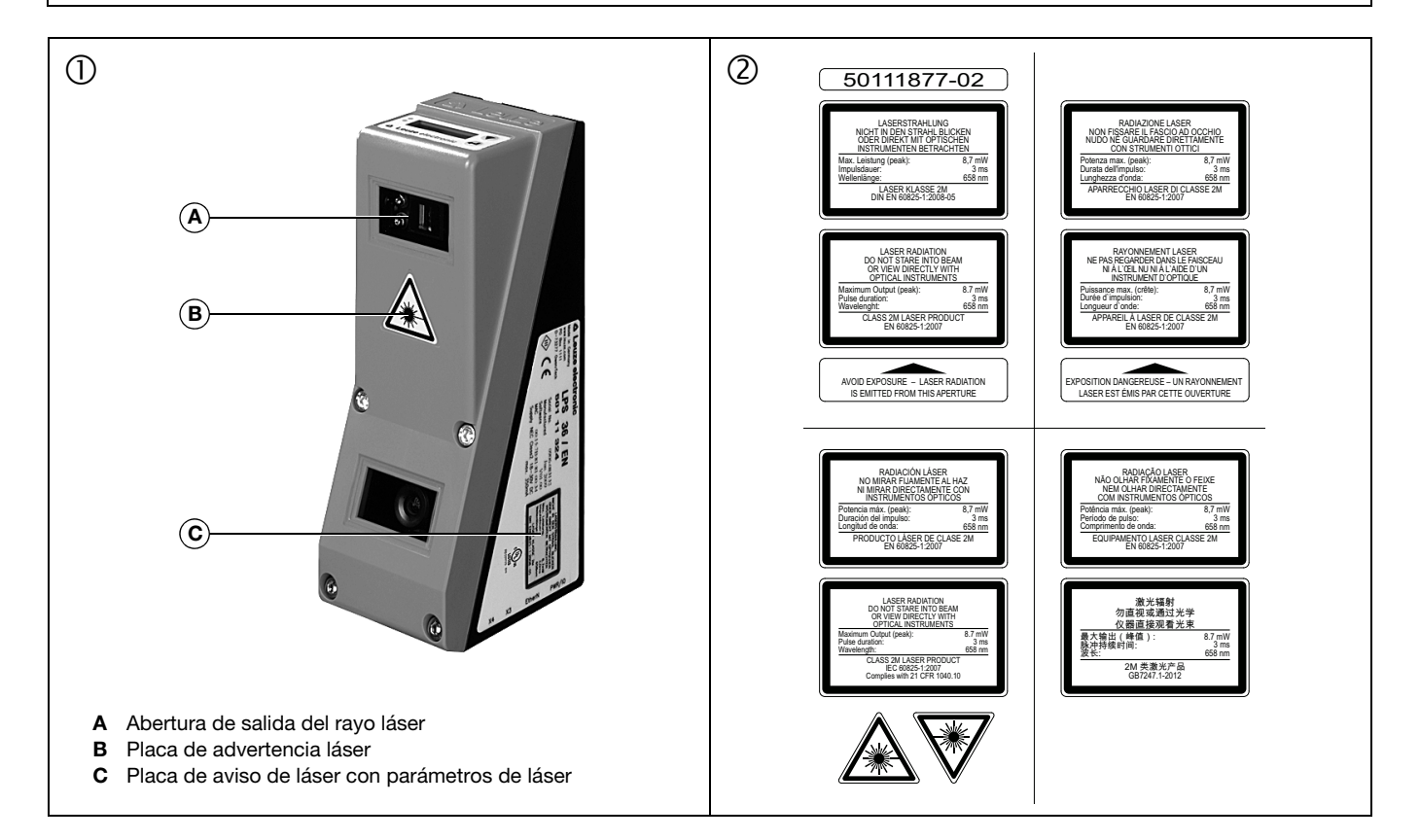

## Sensor óptico de perfiles para la medición de objetos

### Parametrización - Establecer conexión con el PC

El LES se configura con un PC usando el programa LESsoft, antes de integrarlo en el control de procesos.

Para poder establecer una comunicación UDP con el PC, la dirección IP de su PC y la dirección IP del LES deben estar en el mismo área de direcciones. Como el LES no tiene un cliente DHCP incorporado, deberá ajustar la dirección manualmente. Lo más sencillo es hacerlo en el PC.

### ⊖ ¡Nota!

Si utiliza un cortafuegos de escritorio, asegúrese de que el PC puede comunicarse con el LES a través de la interfaz Ethernet vía UDP en los puertos 9008 y 5634. Además, el cortafuegos debe dejar pasar mensajes de eco ICMP para la prueba de conexión (ping).

Si el PC se conecta normalmente a una red con asignación de direcciones DHCP, para acceder al LES lo más sencillo es crear una configuración alternativa en las configuraciones TCP/IP del PC y enlazar directamente el LES con el PC.

Scompruebe la dirección de red del LES pulsando sucesivamente desde el modo de funcionamiento normal del LES dos veces ↓ , luego dos veces ▼ y luego otra vez ↓.

Así accederá al submenú Ethernet y podrá leer las configuraciones actuales del LES pulsando sucesivamente varias veces ▼. ♦ Anote los valores de Dirección IP y Máscara de subred.

EL valor de Máscara de subred indica las posiciones de la dirección IP que deben concordar en el PC y el LES para que puedan comunicarse entre sí.

| Dirección del LES | Máscara de red | Dirección del PC |
|-------------------|----------------|------------------|
| 192.168.060.003   | 255.255.255.0  | 192.168.060.xxx  |
| 192.168.060.003   | 255.255.0.0    | 192.168.xxx.xxx  |

En vez de xxx ahora puede asignar a su PC cualquier cifra entre 000 y 255, pero NO LAS MISMAS que en el LES.

Es decir, por ejemplo: 192.168.060.110 (pero no 192.168.060.003). Si el LES y el PC tienen la misma dirección IP no se podrán comunicar entre sí.

### Configurar una dirección IP en el PC

♦ Conéctese a su PC como administrador.

- A través de Inicio->Panel de control vaya al menú Conexiones de red (Windows XP) o al menú Centro de red y habilitación (Windows Vista).
- Seleccione allí la Conezión de área local y, pulsando el botón derecho del ratón, abra la ficha con las propiedades respectivas.
- Seleccione el Internet Protocol (TCP/IP) (si fuera necesario, baje en la lista con la flecha o la barra de desplazamiento) y pinche en Propiedades.
- En la ventana Propiedades de Internet Protocol (TCP/IP), seleccione la pestaña Configuración alternativa.
- Ajuste la dirección IP del PC en el área de direcciones del LES. Atención: Ino la misma que en el LES!
- 🏷 Ajuste la máscara de subred del PC con el mismo valor que en el LES.
- Cierre el cuadro de diálogo de configuración confirmando todas las ventanas pinchando en Aceptar
- ✤ Conecte directamente la interfaz X2 del LES con el puerto LAN de su PC. Use para la conexión un cable KB ET-...-SA-RJ45.

El PC intentará establecer primero una conexión de red mediante la configuración automática. Eso dura varios segundos; luego se activará la configuración alternativa que acaba de configurar, y con ella el PC podrá comunicarse con el LES.

En la descripción técnica encontrará indicaciones para configurar el LES usando el software **LESsoft**.

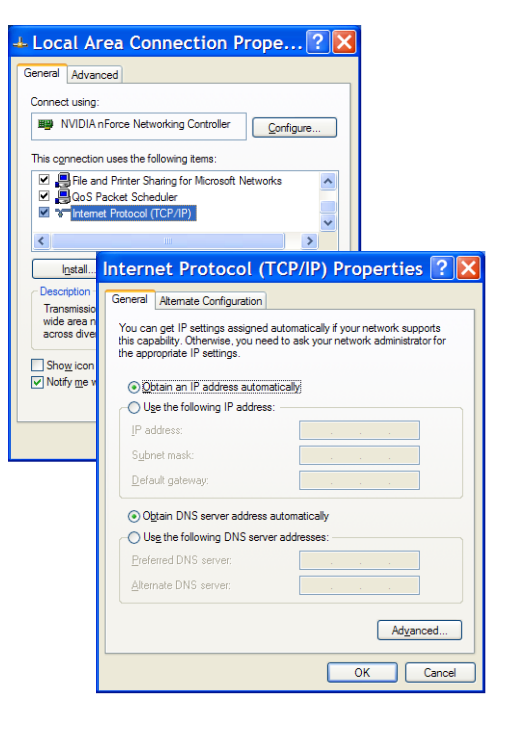

### Puesta en marcha

### ⊖ ¡Nota!

 $\cap$ 

- La parametrización de la variante de equipo PROFIBUS LES 36/PB se ejecuta como en todas las variantes a través de Ethernet con el software **LESsoft**. Encontrará indicaciones para la puesta en marcha de la variante PROFIBUS LES 36/ PB al final de este documento y en la descripción técnica.
- 1. Configurar el LES; ver el capítulo 8 de la descripción técnica.
- 2. Programar el control de procesos; ver el capítulo 9 de la descripción técnica.
- **3.** Conectar debidamente las entradas y salidas de conmutación; ver el capítulo 6 de la descripción técnica.
- 4. Adaptar la configuración IP del LES a través del display de tal modo que pueda comunicarse con LESsoft.
- Aquí puede modificar tanto la dirección de red y la correspondiente máscara de red como también los puertos a través de los cuales se comunica el LES con el control de procesos. Los valores ajustados a través del display no se adoptan de forma inmediata, sino que son efectivos después de la siguiente conexión del sensor.
- 5. El enlace se puede comprobar registrando los datos de dirección IP en LESsoft, en el área de la configuración IP, y pulsando el botón Check Connectivity.

| P Configuration |               | Client / PC       |             |
|-----------------|---------------|-------------------|-------------|
| IP Address:     | 192.168.60.3  | Port:             | 5634        |
| Port:           | 9008          |                   |             |
| Subnet Mask:    | 255.255.255.0 |                   |             |
|                 |               |                   |             |
| Accept          | C C C         | neck Connectivity | Use Presets |

### 6. Parametrizar LES con LESsoft .

**7.**Conectar LES al control de procesos.

8. Si fuera necesario, establecer las conexiones para la activación, el disparo y la conexión en cascada.

## Instalar el software de parametrización

### Requerimientos del sistema

El PC que se utilice debe cumplir los siguientes requerimientos:

- Procesador Pentium<sup>®</sup> o Intel<sup>®</sup> más rápido > 1,5 GHz (Pentium 4, Celeron, Xeon), o modelos compatibles de AMD<sup>®</sup> (Athlon 64, Opteron, Sempron). El procesador debe dar soporte al juego de comandos SSE2
- Mínimo 512 MB de memoria central (RAM), se recomiendan 1024 MB
- Unidad de disco CD
- Disco duro con mín. 1 GB de memoria libre
- Interfaz Ethernet
- Microsoft® Windows XP SP2/3 / Vista SP1 (32 bits) / Windows 7 (32 bits, 64 bits)

### Proceso de instalación

## ⊖ ¡Nota!

Л

Si tiene instalado un Matlab Runtime, deberá desinstalarlo antes de iniciar la instalación de LXSsoft-Suite.

El programa de instalación LXSsoft\_Suite\_Setup. exe está en el CD incluido en el suministro.

- 🗆 🗡

## **LES 36**

## Sensor óptico de perfiles para la medición de objetos

🚰 Setup - LPSsoft, LRSsoft, LESsoft

### ⊖ ¡Nota!

Copie ese archivo del CD a una carpeta apropiada de su disco duro.

## Para los siguientes pasos es necesario tener derechos de administrador.

- Inicie la instalación haciendo un doble clic en el archivo LXSsoft\_Suite\_Setup.exe.
- ♦ En la primera ventana, haga clic en Next.

En la siguiente ventana se puede optar entre instalar solo **LESsoft**, o también **LPSsoft** y **LRSsoft**.

LPSsoft y LRSsoft se requieren adicionalmente si se desea configurar con el ordenador también sensores ópticos de perfiles de la serie LPS o LRS.

Seleccione las opciones que desee y haga clic en Next, y en la siguiente ventana en Install.

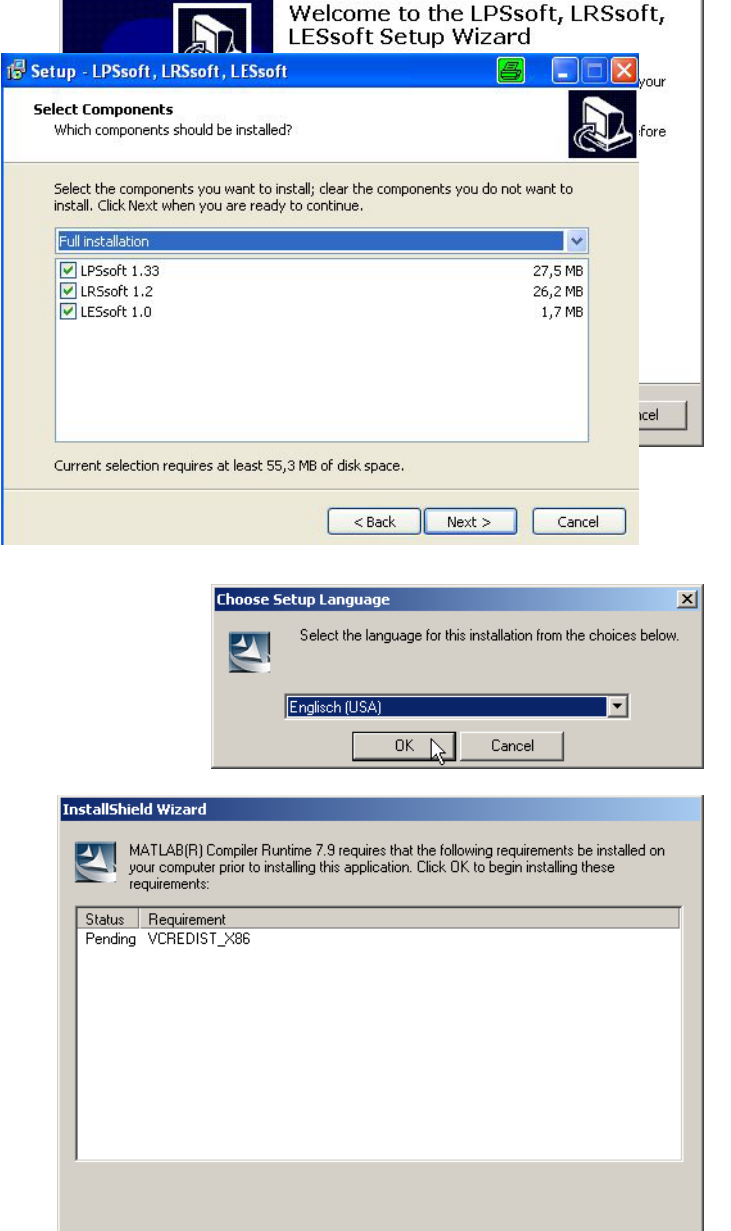

Se inicia la rutina de instalación. Tras unos segundos aparece la ventana para seleccionar el idioma de instalación del Matlab Compiler Runtime (MCR). El MCR sirve para la visualización 3D. Solo está disponible en inglés o en japonés.

Por ello, en la ventana Choose Setup Language conserve la opción English y haga clic en OK.

Según la configuración de su sistema Windows también aparecerá el cuadro de diálogo adjunto (componente faltante VCREDIST\_X86).

### $\$ Haga clic en <code>Install</code>.

Aparecerán otras dos ventanas de instalación, pero en ellas no tiene que efectuar ninguna entrada.

Cancel

Install

## Leuze electronic

## **LES 36**

Transcurrido un tiempo (hasta varios minutos, dependiendo de la configuración del sistema) aparecerá la pantalla de inicio del instalador de MCR.

🗞 Haga clic en Next.

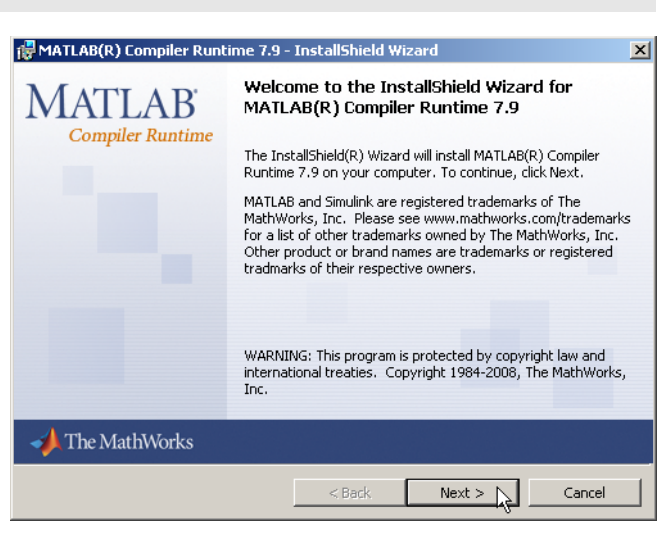

Aparece la ventana para introducir los datos de usuario.

- Introduzca su nombre y el nombre de la empresa, y a continuación haga clic en Next.
- Es imprescindible que en la ventana para seleccionar la ruta de instalación (Destination Folder) conserve la carpeta predeterminada.
- La ruta estándar es
- C:\Programas\MATLAB\MATLAB Compiler Runtime\.
- $\$  Haga clic en  ${\tt Next}$  y en la siguiente ventana en <code>Install</code>.

La instalación se inicia, y aparece la ventana de estado adjunta. Esta operación puede tardar varios minutos.

Cuando termina la instalación del MCR aparece la ventana InstallShield Wizard Completed.

b Haga clic en Finish para concluir la instalación de MCR.

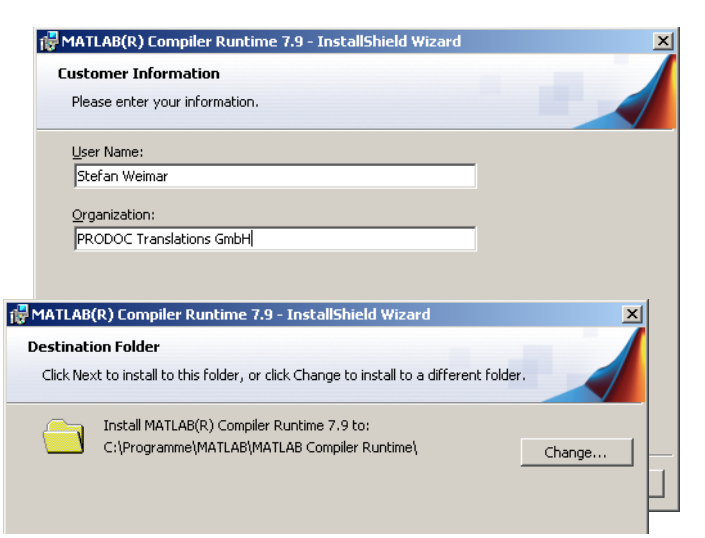

| 🙀 MATLAB(R) Compiler R                  | tuntime 7.9 - InstallShield Wizard                                                                                      | <u> </u> |
|-----------------------------------------|----------------------------------------------------------------------------------------------------|----------|
| Installing MATLAB(R) (                  | Compiler Runtime 7.9                                                                                                    |          |
| The program features yo                 | ou selected are being installed.                                                                                        |          |
| Please wait wi<br>Runtime 7.9.1         | nile the InstallShield Wizard installs MATLAB(R) Compiler<br>This may take several minutes.                             |          |
| 🙀 MATLAB(R) Compiler Runt               | ime 7.9 - InstallShield Wizard                                                                                          | ×        |
| MATLAB <sup>*</sup><br>Compiler Runtime | InstallShield Wizard Completed                                                                                          |          |
|                                         | The InstallShield Wizard has successfully installed MATLAB(R)<br>Compiler Runtime 7.9. Click Finish to exit the wizard. |          |
|                                         |                                                                                                    |          |
|                                         |                                                                                                    | 4        |
|                                         |                                                                                                    |          |
| 📣 The MathWorks                         |                                                                                                    |          |
|                                         | < Back Finish Cancel                                                                                                    |          |

## Sensor óptico de perfiles para la medición de objetos

Ahora aparece la ventana para seleccionar la ruta de instalación de **LESsoft**.

\$ Siga con la carpeta predeterminada y haga clic en Next.

Se inicia la instalación de **LESsoft**. Si se ha seleccionado para la instalación también **LPSsoft** y **LRSsoft**, al finalizar la instalación de **LESsoft** se vuelve a abrir la misma ventana para introducir la ruta de instalación para **LPSsoft** y **LRSsoft**.

Siga también aquí con la carpeta predeterminada y haga clic en Next.

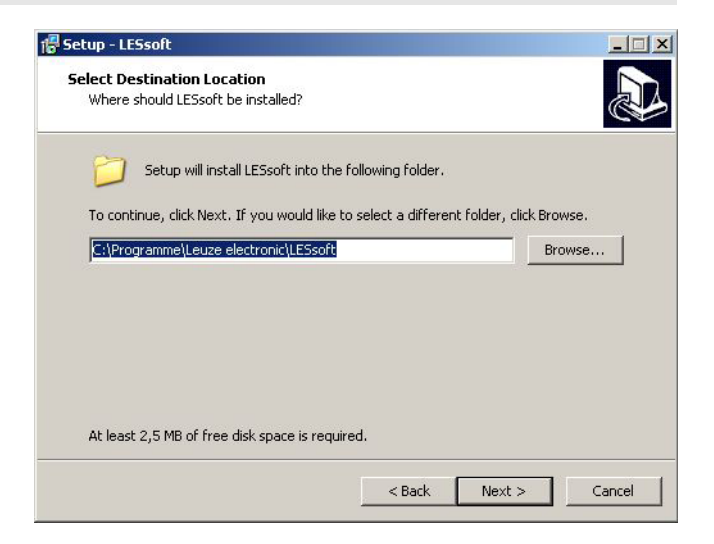

Al concluir la instalación aparece la ventana adjunta.

La rutina de instalación ha creado en su menú de inicio un grupo de programas Leuze electronic con los programas instalados: LESsoft y, en su caso, LPSsoft y LRSsoft.

Haga clic en Finish e inicie el programa que desee a través del menú de inicio.

| 🚏 Setup - LPSsoft, LRSsoft, L | ESsoft                                                                                                    |
|-------------------------------|----------------------------------------------------------------------------------------------------|
|                               | Completing the LPSsoft, LRSsoft,<br>LESsoft Setup Wizard<br>Setup has finished installing LPSsoft, LRSsoft, LESsoft on your<br>computer.<br>Click Finish to exit Setup. |
|                               | Finish                                                                                                    |

## Mensaje de error posible

Según cuál sea la configuración del sistema es posible que aparezca el mensaje de error adjunto. La causa del mensaje de error es un bug en la rutina de instalación del MCR, que en algunos sistemas no ajusta correctamente la variable de entorno Ruta.

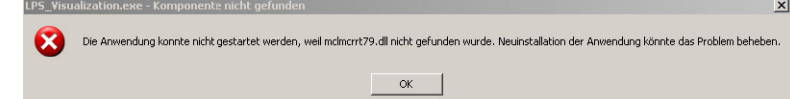

No obstante, esto podrá corregirlo fácilmente sin tener que instalar de nuevo el MCR.

- Abra la ventana Propiedades del sistema, que encontrará en el Panel de control de Windows, dentro del apartado Sistema.
- Desde allí, seleccione la ficha Opciones avanzadas y haga clic en Variables de entorno.

Se abre la ventana Variables de entorno.

- Desplácese allí por la lista de Variables del sistema hacia abajo, hasta que encuentre la entrada Path.
- 🗞 Haga clic en Path y a continuación en Modificar

Se abre la ventana Modificar variable del sistema.

En el recuadro Valor de la variable debe encontrarse al final del todo la entrada ;C:\Programmas\MATLAB\MATLAB Compiler Runtime\v79\runtime\win32.

- Si falta esa entrada, cópiela de este documento e insértela junto con el punto y coma antepuesto.
- Luego haga clic en Aceptar y salga de todas las demás ventanas haciendo clic en Aceptar.
- Apague Windows, reinicie Windows e inicie luego LESsoft haciendo un doble clic.

A continuación aparece la pantalla inicial de **LESsoft**, tal como se expone en el capítulo 8 de la descripción técnica del LES.

| Settings related to your logon  arrow of these changes.  eformance  faual effects, processor scheduling, memory usage, and vitual memory  Settings  lear Profiles  leadup and Recovery  iystem startup, system failure, and debugging inform  Environment Variables for Roger  Variable Variable Variable  New Edit Delete  Variable Variable Variable Variable Variable Variable Variable Variable Variable Variable Variable Variable Variable Variable Variable Variable COM, COM, DEP, BAT,, CMD, VBS, VBE, JS,, PATHEXT COM, EEX, DAT, CMD, VBS, VBE, JS,, PATHEXT COM, CAN, SS Family 15 Model 107 Stepping 2, A  RecCESSOR_ID, X86 Family 15 Model 107 Stepping 2, A  Variable game: Path Variable Variable Varia                      | System Resto                                      | -                           | Automa                    | tic Undates                      | Bemote                       |                                                         |                     |
|----------------------------------------------------------------------------------------------------|---------------------------------------------------|-----------------------------|---------------------------|----------------------------------|------------------------------|---------------------------------------------------------|---------------------|
| u must be logged on as an Administrator to make most of these changes.<br>leformance<br>terual effects, processor scheduling, memory usage, and vitual memory<br>Settings<br>left Profiles<br>leaktop settings related to your logon<br>Environment Variables for Roger<br>Variable Value<br>TEMP C:\Documents and Settings/Roger\Loca<br>Environment Variables<br>DK C<br>System variables<br>Variable<br>Variable<br>Variable<br>Variable<br>Variable<br>Variable<br>Variable<br>Variable<br>Variable<br>Variable<br>C:\Windows_NT<br>Path C:\WindowSpritem32;C:\WINDOWS<br>PROCESSOR_ID x85 Family 15 Model 107 Stepping 2, A<br>New Edit Delete<br>Variable game: Path<br>Variable gale::<br>Variable gale::<br>Path<br>C:\WindowSpritem32;C:\WINDOWS                                                                                                    | ieneral                                           | Computer                    | Name                      | Hardware                         | Advanced                     |                                                         |                     |
| Settings         leaktop settings related to your logon         tartup and Recovery         iystem startup, system failure, and debugging inform         Envirogment Variables         OK         C: Upocuments and Settings/Roger Loca         OK         Variable         Variable         Varia                                                                                                    | u must be logg<br>erformance<br>fisual effects, p | ed on as an<br>rocessor sch | Administrat<br>eduling, m | orto make mos<br>emory usage, ar | t of these changes.          |                                                         |                     |
| esktop setlings related to your logon  tatup and Recovery ystem statup, system failure, and debugging inform  Envirogment Variables  C:Pocuments and Settings/Roger Loca  Envirogment Variables  OK  System variables  Variable Value  Variable Value  Variable Value  Variables  Variable  Variable        |                                                   |                             |                           |                                  | Settings                     |                                                         |                     |
| eetdop settings related to your logon  tatup and Recovery ystem startup, system failure, and debugging inform  Environgment Variables  Environgment Variables  Environgment Variables  Environgment Variables  Environgment Variables  Variable Value  System variables  Variable Value  System variables  Variable Value  System variables  Value  CitVinDoWSipystem32(CitVinDoWS PATHECT  CitVinDoWSipystem32(CitVinDoWS PATHECT  CitVinDoWSipystem32(CitVinDoWSipystem32(                                                                      | ser Profiles -                                    |                             |                           |                                  |                              |                                                         |                     |
| Environment Variables     Image: Comparison of the second section of the second section section of the second section section of the second section section sect                              | esktop setting                                    | s related to y              | our logon                 |                                  |                              |                                                         |                     |
| tatup and Recovery<br>yetem statup, system falure, and debugging inform<br>Envirogment Variables<br>OK C<br>System variables<br>Variable Value<br>Variable Value<br>Variable Value<br>OK C<br>System Variables<br>Variable Value<br>OS Windows_NT<br>Path C:[WINDOWS[system32;C:[WINDOWS]<br>PATHEXT X6Family 15 Model 107 Stepping 2, A<br>New Edit Delete<br>OK Cance<br>Edit System Variable<br>Variable game: Path<br>Variable game: Path                                                                                                    |                                                   |                             |                           |                                  | Environmen                   | t Variables                                             | ?                   |
| antup and Recovery       User variables for Roger         Variable       Value         Variable       Value         Envirogment Variables       Value         OK       C:\Documents and Settings\Roger\Loca         Variable       Value         OK       C:\Documents and Settings\Roger\Loca         Variable       Variable         Variable       Value         OK       C:\Documents and Settings\Roger\Loca         Variable       Variable         Variable       Variable         Variable       Variable         Variable       Variable         Variable       Variable         Variable game:       Path:         Variable game:       Path:         Variable game:       Path:         Variable game:       Path:         Variable game:       Path:         Variable game:       Path:         Variable game:       Path:         Variable game:       Path:         Variable game:       Path:         Variable game:       Path:         Variable game:       Path:         Variable game:       Path:         Variable game:       Path:         V                                                                                                    |                                                   |                             |                           |                                  |                              |                                                         |                     |
| warable       Value         TEMP       C:IDocuments and Settings/Roger(Loca         TMP       C:IDocuments and Settings/Roger(Loca         OK       C:IDocuments and Settings/Roger(Loca         OK       C:IDocuments and Settings/Roger(Loca         Variable       Value         OK       C:IDocuments and Settings/Roger(Loca         Variable       Value         OS       Windows, NT         Patheor       C:IWINDOWS/system32;C:IWINDOWS         PATHEOR       C:IWINDOWS/system32;C:IWINDOWS         PATHEOR       C:IWINDOWS/system32;C:IWINDOWS         PATHEOR       C:IWINDOWS/system32;C:IWINDOWS         PATHEOR       C:IWINDOWS/system32;C:IWINDOWS         PATHEOR       C:IWINDOWS/system32;C:IWINDOWS         PATHEOR       C:IWINDOWS/system32;C:IWINDOWS         PATHEOR       C:IWINDOWS/system32;C:IWINDOWS         PATHEOR       C:IWINDOWS/system32;C:IWINDOWS         PATHEOR       C:IWINDOWS/system32;C:IWINDOWS         PATHEOR       C:IWINDOWS/system32;C:IWINDOWS         PATHEOR       C:IWINDOWS/system32;C:IWINDOWS         PATHEOR       C:IWINDOWS/system32;C:IWINDOWS         PATHEOR       C:IWINDOWS/system32;C:IWINDOWS         PATHEOR<                                                                                                    | artup and Red                                     | overy                       |                           |                                  | User variables for F         | loger                                                   |                     |
| TEMP       C:\Documents and Settings\Roger\Loca         TMP       C:\Documents and Settings\Roger\Loca         Envirogment Variables       New       Edit         OK       C         System variables       Value         OK       C         Variable       Value         OK       C         Variable       Value         OK       C         Variable       Value         OK       C         Variable       Value         OK       C         Variable       Value         OK       C         Variable       Value         Variable       Value         OK       C         Variable       Value         OK       Cance         Edit       Delete         OK       Cance         OK       Cance         OK       Cance         Variable game:       Path         Variable galue:       RootkofskSystemRootkyAlsystemRootkyAlsystemR                                                                                                    | ystem startup,                                    | system failur               | e, and deb                | ugging informa                   | Variable                     | Value                                                   |                     |
| Envirogment Variables           OK         C           System Variables         Windows Art<br>Path Ect           Variable         Value           OK         C           System Variables         Value           Variable         Value           OK         C           Path C: (VIVNOOWS/system32;C: (VINNOVS,<br>PATHEXT         COW, DEE; BAT; CMD; VBS; VBE; JS;           PATHEXT         COW, DEE; BAT; CMD; VBS; VBE; JS;           PATHEXT         COW, DEE; BAT; CMD; VBS; VBE; JS;           PATHEXT         COW, DEE; BAT; CMD; VBS; VBE; JS;           PATHEXT         COW, DEE; BAT; CMD; VBS; VBE; JS;           PATHEXT         COW, DEE; BAT; CMD; VBS; VBE; JS;           PATHEXT         COW, DEE; BAT; CMD; VBS; VBE; JS;           PATHEXT         COW, DEE; BAT; CMD; VBS; VBE; JS;           PATHEXT         COW, DEE; BAT; CMD; VBS; VBE; JS;           PATHEXT         COW           Variable game:         Path           Variable game:         Path           Variable galue:         ROEXCHARS/System320/H2                                                                                                    |                                                   |                             |                           |                                  | TEMP                         | C:\Documents and Sett                                   | tings\Roger\Loca    |
| Envirogment Variables OK C System variables Variable Variable Variable Variable Variable Variable CCMP_EER, BAT; CMD; VES; VEE; JS; PATHEXT CCMP_EER, BAT; CMD; VES; VEE; JS; PROCESSOR_D x86 Family 15 Model 107 Stepping 2, A Negy Edit Delete CK Can Edit System Variable Variable game: Path Variable game: Path Varia                |                                                   |                             |                           |                                  |                              | er pocamento ana oct                                    | anga yoogen poeurri |
| Ervinognent Vanables       New Edit Delete         OK       System variables         Variable       Variable         Variable       Variable         Variable       Variable         Variable       Variable         Variable       Variable         Veriable       Variable         Variable       Variable         Veriable       Variable         Veriable       OK         Can       Edit         Delete       OK         Variable game:       Path         Variable game:       Path         Variable game:       Path         Variable game:       Path         Variable game:       Path         Variable game:       Path         Variable game:       Path         Variable game:       Path         Variable game:       Path         Variable game:       Path         Variable game:       Path                                                                                                    |                                                   |                             |                           |                                  |                              |                                                         |                     |
| New         Edit         Delete           OK         C         System variables         System variables           Variable         Value         OK         CO         Value           OS         Windows JVT         Path         COW/NED: BAT; CMD; VMD; DWS:           PATHECT         _COW/NED: AT7; CMD; VMS; VME; JS;         PATHECT         _COM (_EDE; BAT; CMD; VMS; VME; JS;           PROCESSOR_10         x66 Family 15 Model 107 Stepping 2, A         Neg;         Edit         Delete           OK         Cam         Cam         Cost/of Stystem Root VA(System Root VA(Sys                                                                                                    |                                                   | Enviro                      | nment Vari                | ables                            |                              |                                                         |                     |
| OK C System variables Variable Value OS Windows_NT Path C:/WINDOWS/system32/C:/WINDOWS PATHEXT .COM/EEL/AT7_OMD7_MS5_/ME(-,1.5) PROCESSOR_D x66 Family 15 Model 107 Stepping 2, A New Edit Delete OK Cann Edit System Variable Variable game: Path Variable game: Path Variable galue: Root%/system2001%/system2001%/system200%/system2001%/system200%/system2000%/system200%/system200%/system200%/system200%/system200%/system200%/system200%/system200%/system200%/system200%/system200%/system200%/system200%/system200%/system20%/system200%/system200%/system20%/system20%/system20%/system20%/system20%/system20%/system20%/system20%/system20%/system20%/system20%/system20%/system20%/system20%/system20%/system20%/system20%/system20%/system20%/system2                |                                                   |                             |                           |                                  |                              | New Ec                                                  | lit <u>D</u> elete  |
| System varables         Variable       Value         OS       Windows_NT         Path       C1/WINDOWS/system32;C1/WINDOWS         PATHEXT       COMPLEXELATIONDY         PROCESSOR_D       x86         PROCESSOR_D       x86         PROCESSOR_D       x86         Variable       Edit         Delete       OK         Variable game:       Path         Variable game:       Path         Variable gaue:       Root/%/system32(WitSystem32(WitSystem32(W                                                                                                    |                                                   |                             | ОК                        |                                  |                              |                                                         |                     |
| Variable Value OS Vindows NT Path. C:\WINDOWS Skystem32;C:\WINDOWS PATHEXT CCMV; EVE; JAT;. CM0;, VB5;, VB5;, V       |                                                   |                             |                           |                                  | System variables             |                                                         |                     |
| OS Windows JM<br>Path C: (WINDOWS/system32;C:/WINDOWS<br>PATHECT COW, EXE; BAT; CMD; V85; V8E; J5;<br>PROCESSOR_1 x86<br>PROCESSOR_1 x86 Family 15 Model 107 Stepping 2, A<br>Ne <u>w</u> Edit Delete<br>OK Cam<br>Edit System Variable<br>Variable game: Path<br>Variable galue: Root/of/System/cod/9/System/20/                                                                                                    |                                                   |                             |                           |                                  | Variable                     | Value                                                   |                     |
| PATHERT COMP, EVE, BAT, CMD, VBS, VBE, JS,<br>PROCESSOR, J x86<br>PROCESSOR, JD x86<br>PROCESSOR, JD x86<br>New Edit Delete<br>OK Cant<br>Edit System Variable<br>Variable game: Path<br>Variable galee: Root%/System/Soot%/System/Sout%/System/Sout%/Sustem/Sout%/Sustem/Sout%/Sustem/Sout%/Sustem/Sout%/Sustem/Sout%/Sustem/Sout%/Sustem/Sout%/Sustem/Sout%/Sustem/Sout%/Sustem/Sout%/Sustem/Sout%/Sustem/Sout%/Sustem/Sout%/Sustem/Sout%/Sustem/Sout%/Sustem/Sout%/Sustem/Sout%/Sustem/Sout%/Sustem/Sout%/Sustem/Sout%/Sustem/Sout%/Sustem/Sout%/Sustem/Sustem/Sustem/Sustem/Sustem/Sustem/Sustem/Sout%/Sustem/Sustem/Sustem/Sustem/Sustem/Sustem/Sustem/Sustem/Sustem/Sustem/Sustem/Sustem/Sustem/Sustem/Sustem/Sustem/Sustem/Sustem/Sustem/Sustem/Sustem/   |                                                   |                             |                           |                                  | OS<br>Path                   | Windows_NT<br>C:\WINDOWS\system3                        | 2:C:\WINDOWS        |
| PROCESSOR_ID x66 Family 15 Model 107 Stepping 2, A<br>PROCESSOR_ID x66 Family 15 Model 107 Stepping 2, A<br>Ne <u>w</u> Edit Delete<br>OK Canc<br>Edit System Variable<br>Variable game: Path<br>Variable game: Path                                                                                                    |                                                   |                             |                           |                                  | PATHEXT                      | .COM;.EXE;.BAT;.CMD                                     | ;.VBS;.VBE;.JS;     |
| Negy     Edit     Delete       OK     Can       Edit     System Variable       Variable game:     Path       Variable yalue:     Root/k/sixstemRoot/k/system32006                                                                                                    |                                                   |                             |                           |                                  | PROCESSOR_A<br>PROCESSOR_ID. | <ul> <li>x86</li> <li>x86 Family 15 Model 10</li> </ul> | 7 Stepping 2, A     |
| Variable game: Path<br>Variable gale: Root/of/Si/Si/Si/Si/Si/Si/Si/Si/Si/Si/Si/Si/Si/                                                                                                    |                                                   |                             |                           |                                  |                              |                                                         |                     |
| ок сало<br>Edit System Variable ?<br>Variable game: Path<br>Variable galue: Root%/systemRoot%/System320//d                                                                                                    |                                                   |                             |                           |                                  |                              | Ne <u>w</u> Ec                                          | lit Delete          |
| ок Cant<br>Edit System Variable ?<br>Variable game: Path<br>Variable yalue: Root%/system/coot%/system/s2/Wit                                                                                                    |                                                   |                             |                           |                                  |                              |                                                         |                     |
| Edit System Variable ?<br>Variable game: Path<br>Variable yalue: Root%/system?koot%/system?20//b                                                                                                    |                                                   |                             |                           |                                  |                              |                                                         | OK Cance            |
| Variable game: Path<br>Variable game: Root % System Root % System Root % Sy |                                                   |                             |                           |                                  | Edit Such                    | om Variable                                             |                     |
| Variable game: Path<br>Variable yalue: Root%/s%systemRoot%/system32/WE                                                                                                    |                                                   |                             |                           |                                  | East Syst                    | em variable                                             | 1                   |
| Variable game: Path<br>Variable yalue: Root%/%SystemRoot%/System32(Wb                                                                                                    |                                                   |                             |                           |                                  | the stability of the second  | D-th                                                    |                     |
| Variable value: Root%;%SystemRoot%\System32\Wb                                                                                                    |                                                   |                             |                           |                                  | variable <u>n</u> ame:       | Path                                                    |                     |
|                                                                                                    |                                                   |                             |                           |                                  | Variable value:              | Root%;%SystemR                                          | oot%\System32\Wbe   |
|                                                                                                    |                                                   |                             |                           |                                  |                              |                                                         | W Creen             |

## Variante de equipo PROFIBUS LES 36/PB

### Generalidades - Características técnicas

La parametrización del sensor se ejecuta como en todas las variantes del equipo a través del software de parametrización **LESsoft**. El LES 36/PB ha sido concebido como esclavo PROFIBUS DP/DPV1 compatible. La función de entrada/salida del sensor está definida a través del correspondiente archivo GSD. La velocidad de transmisión de los datos a transmitir bajo condiciones de producción asciende a como máx. 6MBit/s.

#### **Configurar la dirección PROFIBUS:**

El LES 36/PB ofrece el reconocimiento automático de la velocidad de transmisión y la asignación automática de dirección a través del PROFIBUS. Alternativamente, la dirección PROFIBUS se puede ajustar a través del display y el teclado de membrana o a través del software de parametrización **LESsoft**.

### **Conexión PROFIBUS**

La conexión al PROFIBUS se realiza a través de la hembrilla M12 de cinco polos X4 con un adaptador de conector Y externo. La asignación corresponde con el estándar PROFIBUS. El adaptador Y permite el recambio del LES 36/PB sin interrupción de la línea PRO-FIBUS. El adaptador Y externo se requiere también cuando el LES 36/PB es la última estación de bus. En este caso se conecta a este la resistencia terminal del bus externa (terminación). En X4 se aporta la alimentación de 5V de la terminación activa (pin 1). Esta se enlaza únicamente a través del lado saliente del adaptador Y.

### Sensor óptico de perfiles para la medición de objetos

### Funcionamiento simultáneo en Ethernet y PROFIBUS

- Ethernet y PROFIBUS se pueden utilizar en el modo de medición paralelamente como interfaces válidas sin restricción.
- Si el sensor se parametriza con LESsoft y funciona simultáneamente en el PROFIBUS, las solicitudes del control se procesan con retardo y los datos de proceso se actualizan con retardo (se reconoce por el aumento lento de los números de escaneado). La actualización de los datos de proceso se efectúa cada 200ms.
   Si la parametrización del LES 36/PB se realiza con LESsoft, deberá especificarse si es el PROFIBUS o LESsoft quien puede

ejecutar la conmutación de la tarea de inspección (inspection task). Esto se ajusta con la casilla de verificación **Enable Exter**nal Inspection Task Selection.

## ○ ¡Nota! ☐ Cuand

Cuando **LESsoft** ha establecido un enlace con el LES 36/PB, el software conmuta el sensor al modo de parametrización. La velocidad de actualización es de 5Hz como máximo. Si el sensor se encuentra en el modo Free Running, esto se reconoce por el parpadeo del haz láser.

 Si el sensor se encuentra en el modo de menú o de comandos, la comunicación a través de PROFIBUS es posible. Las solicitudes del control no se procesan y los datos de proceso se congelan (lo cual se reconocerá por los números de escaneado constantes).

### Información general sobre el archivo GSD

La función de las entradas/salidas del sensor para el control se define a través de un módulo. Mediante una herramienta de configuración específica del usuario se vincula en el marco de la generación del programa del PLC el módulo necesario y se parametriza conforme a la aplicación.

En esta hoja de datos se incluye una descripción abreviada del módulo. Encontrará la descripción detallada en la documentación técnica.

### <mark>⊖</mark> ;Nota! ∏

En la herramienta de configuración del control se debe activar un módulo del archivo GSD, el módulo M1, M2 o M3.

En un LES 36/PB operado a través de PROFIBUS se pueden modificar parámetros a través del display para fines de prueba. En ese momento no es posible la medición de objetos en el PROFIBUS.

### ⊖ ¡Nota!

٦

Ο

٦

Todos los módulos de entrada y salida descritos en la documentación se describen **desde el punto de vista del control**: Las entradas descritas (E) son entradas del control.

### Las salidas descritas (S) son salidas del control.

Los parámetros descritos (P) son parámetros del archivo GSD del control.

El LES 36/PB tiene una ranura para módulos. Al seleccionar el módulo correspondiente del GSD se ajustan los datos de proceso del LES 36/PB que deben ser transmitidos. Hay varios módulos disponibles a elegir. Empezando por el módulo de entrada más sencillo **M1**, en los siguientes módulos se agregan nuevas entradas. Todos los datos de salida disponibles están ya incluidos en el módulo **M1**. Los módulos con números más altos contienen a su vez los módulos con números inferiores (ejemplo: **M2** contiene **M1** y las ampliaciones del **M2**).

### ;Nota!

A medida que aumenta el número del módulo se incrementan también los bytes de datos útiles que deben ser transmitidos.

El índice de medición máximo de 100Hz sólo se puede garantizar hasta el módulo M2.

Por lo tanto, sólo deben seleccionarse módulos que contengan los datos que se requieren efectivamente, es decir, debería seleccionarse un número de módulo lo más pequeño posible.

## ▲ Leuze electronic

**LES 36** 

## Sinopsis de los módulos del archivo GSD LEUZE403.GSD

Datos de salida (desde la perspectiva del control)

| Posición   | n Nombre    | Bits en el byte |        |        |        |        |        |        |        | Rango de | Significación                                          |  |
|------------|-------------|-----------------|--------|--------|--------|--------|--------|--------|--------|----------|--------------------------------------------------------|--|
| 1 03101011 |             | Bit7            | Bit6   | Bit5   | Bit4   | Bit3   | Bit2   | Bit1   | Bit0   | valores  | olginicación                                           |  |
| 0          | uTrigger    | Trig_7          | Trig_6 | Trig_5 | Trig_4 | Trig_3 | Trig_2 | Trig_1 | Trig_0 | 0 255    | Disparo a través de PROFIBUS (en caso de modificación) |  |
| 1          | uActivation | -               | -      | -      | -      | -      | -      | -      | Act_On | 0 1      | Activación (=1) o desactivación (=0) del sensor        |  |
| 2          | ulnspTask   |                 | -      | -      | -      | IT_b3  | IT_b2  | IT_b1  | IT_b0  | 0 15     | Inspection Task del maestro PROFIBUS y Save-Flag (B7)  |  |

### Datos de entrada (desde la perspectiva del control)

| M    | Módulo Posición |        | Posición | Nombre                   | Bits en el byte |        |        |        |        |        |       |         | Rango de | Significación                                                         |  |
|------|-----------------|--------|----------|--------------------------|-----------------|--------|--------|--------|--------|--------|-------|---------|----------|-----------------------------------------------------------------------|--|
| 0    | iSD             |        | (bytes)  | NOUNDLE                  | Bit7            | Bit6   | Bit5   | Bit4   | Bit3   | Bit2   | Bit1  | Bit0    | valores  | Significación                                                         |  |
|      |                 |        | 0        | wScanNum (HighByte)      | SN_b15          | SN_b14 | SN_b13 | SN_b12 | SN_b11 | SN_b10 | SN_b9 | SN_b8   | 0 255    | Número de escaneado (HighByte)                                        |  |
|      |                 |        | 1        | wScanNum (LowByte)       | SN_b7           | SN_b6  | SN_b5  | SN_b4  | SN_b3  | SN_b2  | SN_b1 | SN_b0   | 0 255    | Número de escaneado (LowByte)                                         |  |
|      |                 | ytes   | 2        | uSensorInfo              | Edge4           | Edge3  | Edge2  | Edge1  | IT_b3  | IT_b2  | IT_b1 | IT_b0   | 0 255    | SensorInfo (estado detección cantos, n.º de tarea de in-<br>spección) |  |
|      |                 | 8<br>6 | 3        | uSensorState             | ErrM            | Cmd    | Menu   | Meas   | ErrF   | WarnF  | activ | connect | 0 255    | Estado del sensor                                                     |  |
|      |                 | ÷      | 4        | uResultEdge/Logic        | LEAW4           | LEAW3  | LEAW2  | LEAW1  | DAW4   | DAW3   | DAW2  | DAW1    | 0 255    | Obj. Point/EAW estado 14, AW Logic Ana. Depth 14                      |  |
|      | 5               | 2      | 5        | uResultAWs               | AW08            | AW07   | AW06   | AW05   | EAW4   | EAW3   | EAW2  | EAW1    | 0 255    | Estado de AW05AW08 y EAW1EAW4                                         |  |
|      | yte             |        | 6        | wEdgeAW1Data1 (HighByte) | sign            | 0P_b14 | OP_b13 | 0P_b12 | 0P_b11 | 0P_b10 | 0P_b9 | OP_b8   | -32768   | Valor de medición con signo 1                                         |  |
|      | 16 b            |        | 7        | wEdgeAW1Data1 (LowByte)  | OP_b7           | OP_b6  | OP_b5  | OP_b4  | OP_b3  | OP_b2  | 0P_b1 | OP_b0   | +32767   | en la ventana de evaluación de cantos EAW1                            |  |
| 6    | 2               |        | 8        | wEdgeAW1Data2 (HighByte) | sign            | 0P_b14 | OP_b13 | 0P_b12 | 0P_b11 | 0P_b10 | 0P_b9 | OP_b8   | -32768   | Valor de medición con signo 2                                         |  |
| yte: | Σ               |        | 9        | wEdgeAW1Data2 (LowByte)  | 0P_b7           | OP_b6  | OP_b5  | OP_b4  | 0P_b3  | 0P_b2  | 0P_b1 | 0P_b0   | +32767   | en la ventana de evaluación de cantos EAW1                            |  |
| 22 t |                 |        | 10       | wEdgeAW2Data1 (HighByte) | sign            | 0P_b14 | OP_b13 | 0P_b12 | 0P_b11 | 0P_b10 | 0P_b9 | OP_b8   | -32768   | Valor de medición con signo 1                                         |  |
| 3    |                 |        | 11       | wEdgeAW2Data1 (LowByte)  | 0P_b7           | OP_b6  | OP_b5  | OP_b4  | OP_b3  | OP_b2  | 0P_b1 | OP_b0   | +32767   | en la ventana de evaluación de cantos EAW2                            |  |
| ≥    |                 |        | 12       | wEdgeAW2Data2 (HighByte) | sign            | 0P_b14 | OP_b13 | 0P_b12 | 0P_b11 | 0P_b10 | 0P_b9 | 0P_b8   | -32768   | Valor de medición con signo 2                                         |  |
|      |                 |        | 13       | wEdgeAW2Data2 (LowByte)  | OP_b7           | OP_b6  | OP_b5  | OP_b4  | OP_b3  | OP_b2  | 0P_b1 | OP_b0   | +32767   | en la ventana de evaluación de cantos EAW2                            |  |
|      |                 |        | 14       | wEdgeAW3Data1 (HighByte) | sign            | 0P_b14 | OP_b13 | 0P_b12 | 0P_b11 | 0P_b10 | 0P_b9 | OP_b8   | -32768   | Valor de medición con signo 1                                         |  |
|      |                 |        | 15       | wEdgeAW3Data1 (LowByte)  | 0P_b7           | OP_b6  | OP_b5  | OP_b4  | OP_b3  | OP_b2  | 0P_b1 | OP_b0   | +32767   | en la ventana de evaluación de cantos EAW3                            |  |
|      |                 |        | 16       | wEdgeAW3Data2 (HighByte) | sign            | 0P_b14 | OP_b13 | 0P_b12 | 0P_b11 | 0P_b10 | 0P_b9 | OP_b8   | -32768   | Valor de medición con signo 2                                         |  |
|      |                 |        | 17       | wEdgeAW3Data2 (LowByte)  | OP_b7           | OP_b6  | OP_b5  | OP_b4  | OP_b3  | OP_b2  | 0P_b1 | OP_b0   | +32767   | en la ventana de evaluación de cantos EAW3                            |  |
|      |                 |        | 18       | wEdgeAW4Data1 (HighByte) | sign            | 0P_b14 | OP_b13 | 0P_b12 | 0P_b11 | 0P_b10 | 0P_b9 | OP_b8   | -32768   | Valor de medición con signo 1                                         |  |
|      |                 |        | 19       | wEdgeAW4Data1 (LowByte)  | OP_b7           | OP_b6  | OP_b5  | OP_b4  | OP_b3  | OP_b2  | 0P_b1 | OP_b0   | +32767   | en la ventana de evaluación de cantos EAW4                            |  |
|      |                 |        | 20       | wEdgeAW4Data2 (HighByte) | sign            | OP_b14 | OP_b13 | 0P_b12 | 0P_b11 | 0P_b10 | 0P_b9 | OP_b8   | -32768   | Valor de medición con signo 2                                         |  |
|      |                 |        | 21       | wEdgeAW4Data2 (LowByte)  | OP_b7           | OP_b6  | OP_b5  | OP_b4  | OP_b3  | 0P_b2  | 0P_b1 | OP_b0   | +32767   | en la ventana de evaluación de cantos EAW4                            |  |

Encontrará información más detallada en la descripción técnica del LES 36.

## Sensor óptico de perfiles para la medición de objetos

### **Accesorios PROFIBUS**

### Cables preconfeccionados con conector M12 y extremo abierto

Hembrilla M12 (con codificación B) Conector M12 (con codificación B)

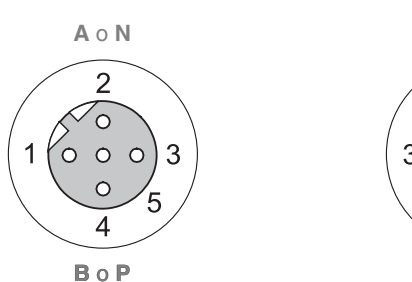

| ΑοΝ |
|-----|
|     |
| BOP |

| Contacto<br>Conector M12<br>Hembrilla M12 | Señal    | Color   |
|-------------------------------------------|----------|---------|
| 1                                         | n.c.     |         |
| 2                                         | A / N    | verde   |
| 3                                         | n.c.     |         |
| 4                                         | B/P      | rojo    |
| 5                                         | n.c.     |         |
| Unión atornillada                         | Blindaje | desnudo |

| Núm. art. | Denominación de tipo        | Descripción                                                                                         |
|-----------|-----------------------------|----------------------------------------------------------------------------------------------------|
| 50135242  | KD PB-M12-4A-P3-020         | Hembrilla M12 para BUS IN, salida de cable axial, extremo del cable abierto, longitud del cable 2m  |
| 50135243  | KD PB-M12-4A-P3-050         | Hembrilla M12 para BUS IN, salida de cable axial, extremo del cable abierto, longitud del cable 5m  |
| 50135244  | KD PB-M12-4A-P3-100         | Hembrilla M12 para BUS IN, salida de cable axial, extremo del cable abierto, longitud del cable 10m |
|           |                             |                                                                                                    |
| 50135247  | KS PB-M12-4A-P3-020         | Conector M12 para BUS OUT, salida de cable axial, extremo del cable abierto, longitud del cable 2m  |
| 50135248  | KS PB-M12-4A-P3-050         | Conector M12 para BUS OUT, salida de cable axial, extremo del cable abierto, longitud del cable 5m  |
| 50135249  | KS PB-M12-4A-P3-100         | Conector M12 para BUS OUT, salida de cable axial, extremo del cable abierto, longitud del cable 10m |
|           |                             |                                                                                                    |
| 50135253  | KDS PB-M12-4A-M12-4A-P3-020 | Conector M12 + hembrilla M12 para PROFIBUS, salidas de cable axiales, longitud del cable 2m         |
| 50135254  | KDS PB-M12-4A-M12-4A-P3-050 | Conector M12 + hembrilla M12 para PROFIBUS, salidas de cable axiales, longitud del cable 5m         |
| 50135255  | KDS PB-M12-4A-M12-4A-P3-100 | Conector M12 + hembrilla M12 para PROFIBUS, salidas de cable axiales, longitud del cable 10m        |

### **Resistencia terminal PROFIBUS**

| Núm. art. | Denominación de tipo | Descripción                                                  |
|-----------|----------------------|--------------------------------------------------------------|
| 50038539  | TS 02-4-SA M12       | Conector M12 con resistencia terminal integrada para BUS OUT |

### Adaptador de conector Y PROFIBUS

| Núm. art. | Denominación de tipo | Descripción                 |
|-----------|----------------------|-----------------------------|
| 50109834  | KDS BUS OUT M12-T-5P | Pieza en T M12 para BUS OUT |

### Archivo GSD PROFIBUS

### ⊖ ¡Nota!

П

La versión actual del archivo GSD **LEUZE403.GSD** para el LES 36/PB está disponible en la página web de Leuze **www.leuze.com**.

## ▲ Leuze electronic

**LES 36**